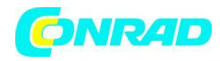

INSTRUKCJA OBSŁUGI

Nr produktu 001217431

# Lokalizator, rejestrator GPS Renkforce GP-102 G-Porter, 20, niebieski, czarny, USB

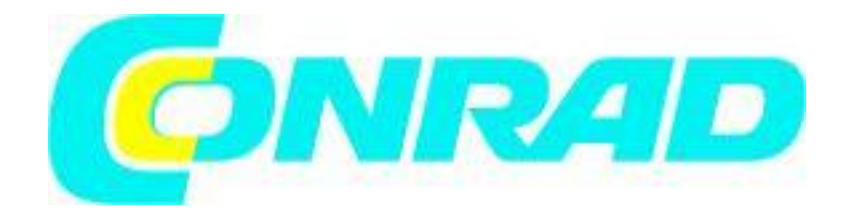

Strona **1** z **35** 

Dystrybucja Conrad Electronic Sp. z o.o., ul. Kniaźnina 12, 31-637 Kraków, Polska Copyright © Conrad Electronic 2012, Kopiowanie, rozpowszechnianie, zmiany bez zgody zabronione. www.conrad.pl

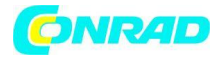

Instalacja aplikacje CanWay Krok 1 - Wybierz CanWay Installer.exe Krok 2 - wybierz język

| Select | Setup Language 🛛 🔂                                  |
|--------|-----------------------------------------------------|
|        | Select the language to use during the installation: |
|        | English 🔹                                           |
|        | OK Cancel                                           |

Krok 3 - wybierz DALEJ Krok 4 - wybierz folder i kliknij Dalej

| Setup -  | CanWay                           |                                                    |
|----------|----------------------------------|----------------------------------------------------|
| Select I | estination Location              |                                                    |
| When     | e should CanWay be installed?    |                                                    |
| P        | Setup will install CanWay ir     | nto the following folder.                          |
| To co    | ntinue, click Next. If you would | d like to select a different folder, click Browse. |
| C:\P     | rogram Files\CanWay              | Browse                                             |
|          |                                  |                                                    |
| At lea   | ist 21.2 MB of free disk space   | is required.                                       |
|          |                                  | < Back Next > Cancel                               |

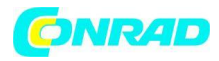

# Krok 5 - Wybierz Dodatkowe zadania (sterownik USB) i kliknij Dalej

| 🏥 Setup - Can Way                                                                             |             |
|-----------------------------------------------------------------------------------------------|-------------|
| Select Additional Tasks<br>Which additional tasks should be performed?                        |             |
| Select the additional tasks you would like Setup to perform while install<br>then click Next. | ing CanWay, |
| Driver                                                                                        |             |
| Install USB driver                                                                            |             |
| Additional icons:                                                                             |             |
| Create a <u>d</u> esktop icon                                                                 |             |
|                                                                                               |             |
|                                                                                               |             |
|                                                                                               |             |
|                                                                                               |             |
|                                                                                               |             |
| < Back Next :                                                                                 | Cancel      |
| - East - East                                                                                 |             |

Krok 6 - kliknij Zakończ

Otwórz CanWay i przeczytaj dziennik GPS z urządzenia Krok 1 - otwórz CanWay i zaimportuj dane referencyjne.

Strona 3 z 35

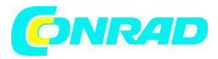

| 🏥 Create New User |                                                                 |
|-------------------|-----------------------------------------------------------------|
|                   | Create New User                                                 |
|                   | This wizard will guide you through the steps of create new user |
|                   | Back Next Cancel                                                |

Strona **4** z **35** 

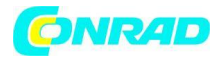

| 🎊 Create New Us                                                                                                    | er                                                                                                    |      |        |
|----------------------------------------------------------------------------------------------------|----------------------------------------------------------------------------------------------------|------|--------|
| Who are you ?<br>Please enter your                                                                                                    | ?<br>r basic personal information                                                                                                    |      |        |
| Name<br>Sex<br>Birthday                                                                                                    | user<br><ul> <li>Male</li> <li>Female</li> <li>1983 Year 2 Month 4 Day</li> </ul>                                                                                                    |      |        |
|                                                                                                    | Back                                                                                                    | Next | Cancel |
| 🏥 Create New Us                                                                                                    | er                                                                                                    |      |        |
| Create New Us<br>Display Unit<br>choose your defa                                                                                                    | er<br>ult displayed unit settings                                                                                                    |      |        |
| Create New Us Display Unit choose your defa Unit of Meas O Metric (Me Metric (Me Metric | er<br>ult displayed unit settings<br>surement<br>eters, Kilometers, Kilograms)<br>(Feet, Miles, Pounds)<br>(Feet, Nautical miles, Pounds)<br>le / Longitude<br>Degrees<br>, Minutes, Seconds<br>, Decimal Minutes |      |        |

Copyright © Conrad Electronic 2012, Kopiowanie, rozpowszechnianie, zmiany bez zgody zabronione.

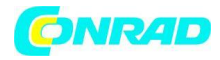

| 🏥 Create New User                                                                                                    |                  |
|----------------------------------------------------------------------------------------------------|------------------|
| Calories Setting<br>Please enter your hei                                                                                                    | ght and weight   |
| Height<br>Weight                                                                                                    | 170 cm<br>70 kg  |
|                                                                                                    | Back Next Cancel |
|                                                                                                    |                  |
| 🏥 Create New User                                                                                                    |                  |
| Create New User<br>Activity Groups<br>Choose your activity g                                                                                                    | roups            |
| Create New User<br>Activity Groups<br>Choose your activity g<br>Biking<br>Running<br>Walking<br>Walking<br>Walking<br>Swimming<br>Swimming<br>Skiing<br>Skiing<br>Travel<br>Other | roups            |

Dystrybucja Conrad Electronic Sp. z o.o., ul. Kniaznina 12, 31-637 Krakow, Polska Copyright © Conrad Electronic 2012, Kopiowanie, rozpowszechnianie, zmiany bez zgody zabronione. www.conrad.pl

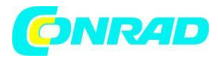

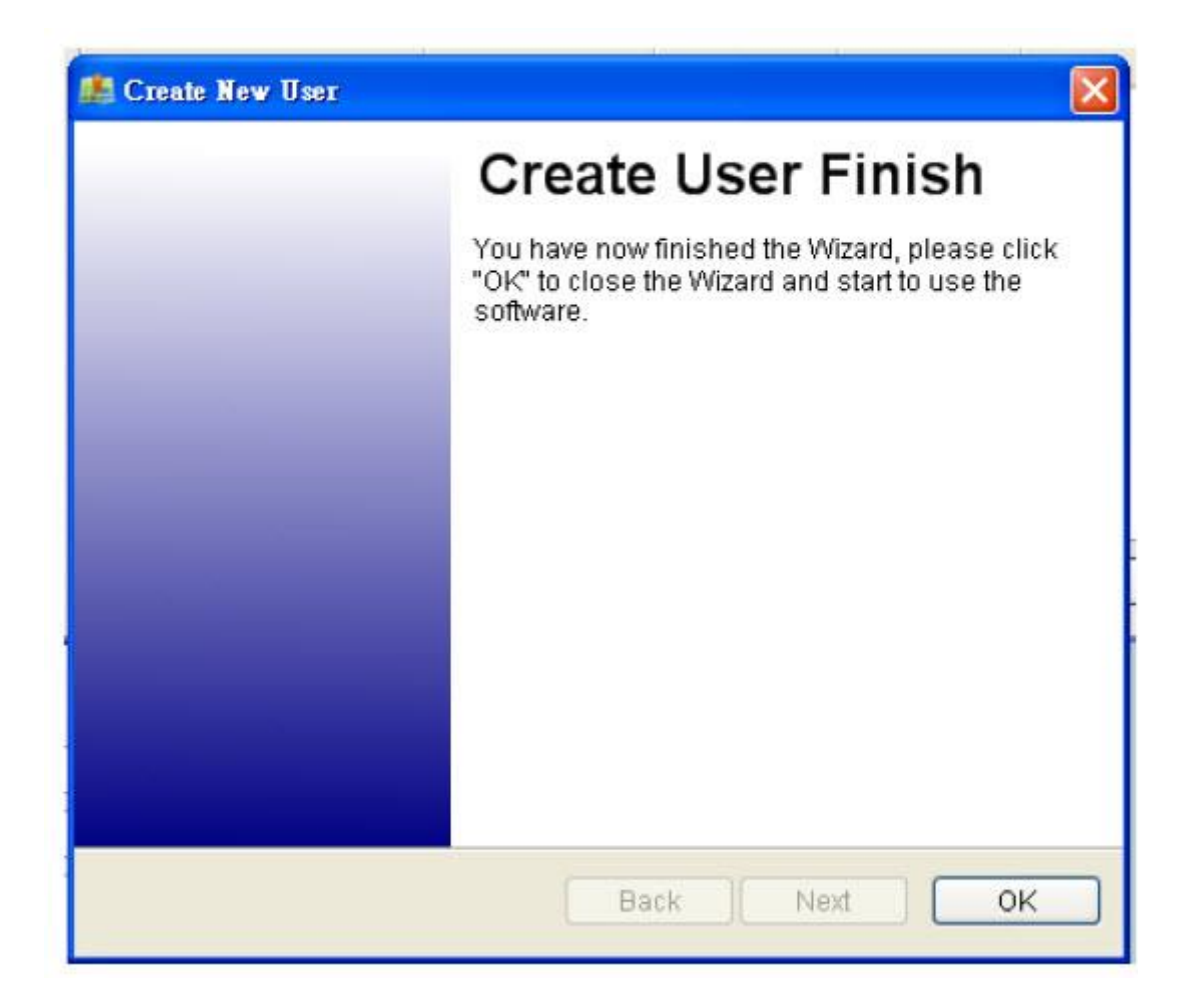

Zarządzanie użytkownikami może modyfikować lub przełączać użytkownika na "Plik" -> "Zarządzanie użytkownikami" i -> "Przełącz użytkownika"

Krok 2 - Podłącz system rejestratora danych do portu USB komputera. Upewnij się, że zasilanie rejestratora danych jest włączone.

Krok 3 - Polecenie menu "Logger" -> "Ściągnij wycieczkę" lub kliknij ikonę

CanWay automatycznie wykryje port COM i szybkość transmisji, a następnie odczyta ślady GPS.

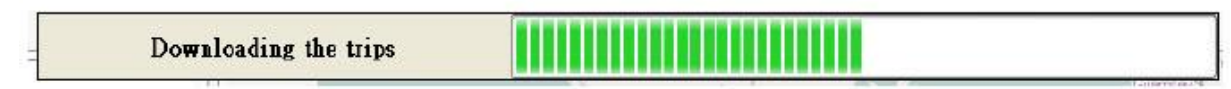

Zostanie wyświetlone okno listy ścieżek. Wybierz ścieżki do zaimportowania.

Strona 7 z 35 Dystrybucja Conrad Electronic Sp. z o.o., ul. Kniaźnina 12, 31-637 Kraków, Polska Copyright © Conrad Electronic 2012, Kopiowanie, rozpowszechnianie, zmiany bez zgody zabronione. www.conrad.pl

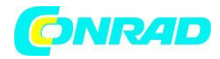

| <b>1</b>                                                                                                    | dd Activities Wizard |               |         | X                |
|----------------------------------------------------------------------------------------------------|----------------------|---------------|---------|------------------|
| Se                                                                                                    | lect activities to   | import        |         |                  |
| Dat                                                                                                    | e                    | Distance (km) | Time    | A                |
|                                                                                                    | 2012-11-25 08:56     | 0.78          | 03:20   |                  |
| <ul> <li>Image: A start of the start of the start of</li></ul> | 2012-11-25 09:14     | 12.14         | 14:50   |                  |
|                                                                                                    | 2012-11-25 09:41     | 14.71         | 27:06   |                  |
| <b>v</b>                                                                                                    | 2012-11-25 15:41     | 7.55          | 14:20   |                  |
| ~                                                                                                    | 2012-11-25 17:03     | 6.58          | 14:58   |                  |
| -                                                                                                    | 2012-11-25 17:55     | 2.45          | 14:55   |                  |
|                                                                                                    | 2012-11-26 09:43     | 0.02          | 38:30   |                  |
| <b>~</b>                                                                                                    | 2012-11-27 11:43     | 0.05          | 08:30   |                  |
| 2                                                                                                    | 2012-11-27 12:36     | 0.12          | 5:16:30 |                  |
| <b>v</b>                                                                                                    | 2012-11-28 09:49     | 0.20          | 7:55:41 |                  |
|                                                                                                    | 2012-11-28 19:43     | 16.97         | 26:24   |                  |
| ~                                                                                                    | 2012-11-30 14:36     | 0.10          | 2:53:31 | ~                |
| Tota                                                                                                    | I selected 41/41     |               |         |                  |
|                                                                                                    |                      |               |         |                  |
|                                                                                                    |                      |               |         | Back Next Cancel |
|                                                                                                    |                      |               |         |                  |

Ścieżki będą wyświetlane w oknie mapy.

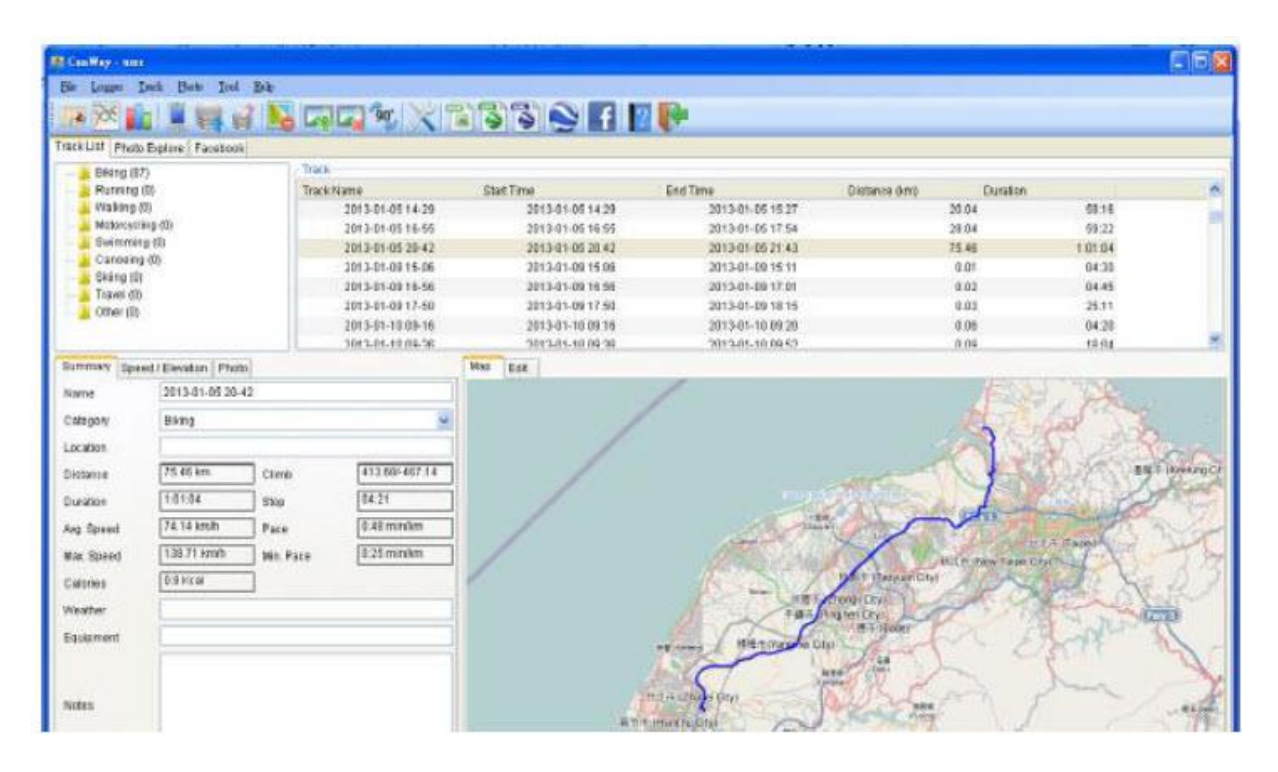

Strona **8** z **35** 

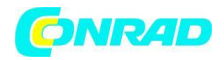

Wyczyść pamięć rejestratora danych

Polecenie menu "Logger" -> "Wyczyść ścieżkę" usunie dane zapisane w urządzeniu, więc pamięć urządzenia wystarczy do następnego użycia.

| -                         |         |            |             |             |
|---------------------------|---------|------------|-------------|-------------|
| $\langle \varphi \rangle$ | Are you | u sure you | want to cle | ar all data |
|                           |         |            |             | _           |
|                           | Yes     | s          | No          |             |

|                                  | - L  |
|----------------------------------|------|
| Konfiguracia rejestratora danych | 1000 |

Podłącz rejestrator danych do komputera i włącz rejestrator danych. Polecenie menu "Rejestrator" -> "Konfiguracja" Jeśli rejestrator danych nie jest podłączony, obszar ustawień dziennika GPS zostanie wyłączony. Upewnij się, że przełącznik zasilania rejestrator danych jest włączony po podłączeniu.

Ustawienia połączenia:

| GPS Logger COM Port   | COM26 | Connect |     |
|-----------------------|-------|---------|-----|
| Log Mode              |       |         |     |
| 🔿 By Time             |       | seconds |     |
| By Distance           | 0.01  | meter   |     |
| Minumum Logging Speed | 0     | km / h  |     |
| Jsed Memory           |       |         | ear |
|                       |       | 13%     |     |

Moduł automatycznego skanowania GPS (zalecany) Program automatycznie wykryje port COM i szybkość transmisji. Zaleca się ustawienie automatycznego skanowania.

Strona **9** z **35** 

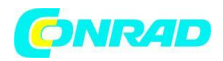

Konfiguracja dziennika GPS

Dostępne są 4 tryby dziennika: tryb ogólny, tryb pojazdu, tryb rowerowy i tryb pieszy. Użytkownicy mogą również zmienić domyślne ustawienie tych 4 trybów.

Ustawienie trybu dziennika: wg czasu lub odległości

Loguj według czasu (w sekundach):

Określ okres dziennika. Na przykład, jeśli określono 3 sekundy, urządzenie GPS będzie logować się co 3 sekundy.

Zaloguj według odległości (w metrach): Określ odległość dziennika. Na przykład, jeśli określono 10 metrów, urządzenie GPS będzie rejestrować co 10 metrów.

Minimalna prędkość rejestrowania: ponad () kmh:

Określ prędkość dziennika. Na przykład, jeśli określono 20 km / h, urządzenie GPS będzie rejestrować, gdy prędkość przekroczy 20 km / h.

Uwaga: Urządzenie GPS będzie rejestrować tylko wtedy, gdy okres logowania lub dziennik odległości, i spełniają prędkość dziennika z kryteriami.

Pamięć dziennika danych

Pasek pokazuje, ile procent pamięci wykorzystano w urządzeniu rejestratora danych. Użytkownicy

mogą użyć "Wyczyść ścieżkę" 🔛 , aby wyczyścić całą pamięć.

Okno listy ścieżek

Wybierz linię ścieżki, okno mapy animuje całą podróż, przesuwając bieżącą pozycję. A także wyświetlać dane podsumowujące, okno wykresu i informacje o zdjęciu.

| Track Name       | Btart Time           | End Time         | Distance (km) | Duration |  |
|------------------|----------------------|------------------|---------------|----------|--|
| 2012-11-26 08-68 | 2012-11-25 00:68     | 2012-11-26 09:59 | 0.79          | 03:20    |  |
| 2012-11-25 09-14 | 2012-11-25 09:14     | 2012-11-25 09:29 | 12.14         | 14:50    |  |
| 2012-11-25 08-41 | 2012-11-25 09:41     | 2012-11-25 10:08 | 14,71         | 27:06    |  |
| 2012-11-25 15-41 | 2012-11-25 15:41     | 2012-11-25 15:56 | 7.55          | 14:20    |  |
| 2012-11-26 17-03 | 2012-11-25 17:03     | 2012-11-26 17:18 | 8.59          | 14:59    |  |
| 2012-11-25 17-55 | 2012-11-25 17:55     | 2012-11-25 18:10 | 2.45          | 14:55    |  |
| 2012-11-26 09-43 | 2012-11-26 09:43     | 2012-11-26 10:22 | 0.02          | 38:30    |  |
| 2012-11-27 11-43 | 2012-11-27 11:43     | 2012-11-27 11:51 | 0.05          | 08:30    |  |
| 2012-11-27 12-38 | 2012-11-27 12:36     | 2012-11-27 17:52 | 0.12          | 5:18:30  |  |
| 2012-11-28 09-49 | 2012-11-28 09:49     | 2012-11-28 17:45 | 0.20          | 7 55:41  |  |
| 2012-11-28 19-43 | 2012-11-28 19:43     | 2012-11-28 20:89 | 16.97         | 26:24    |  |
| 2012-11-30 14-36 | 2012-11-30 14:36     | 2012-11-30 17:30 | 0.10          | 2:53:31  |  |
| 2012-12-01 09-03 | 2812-12-01 08:03     | 2012-12-01 09:39 | 74.47         | 1 35:54  |  |
| 2012-12-82 18-01 | 2012-12-02 16:01     | 2012-12-02 17:04 | 62.47         | 1.03:52  |  |
| 1011.11.01 00.41 | F 900 FO, F 1, C 10C | 2012,12,02,09:58 |               | N-10     |  |

Użytkownik może wyczyścić ścieżkę z "Ścieżka" -> "Usuń ścieżkę" lub kliknąć

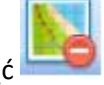

Track List Photo Explore Facebook

Okno listy TAB

1. Wybierz Lista ścieżek i wybierz swoją ścieżkę. możesz zmienić kategorię dla innego sportu.

Strona 10 z 35

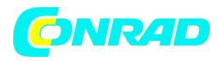

| Summary    | Speed / Elevation Phot | to        |                |
|------------|------------------------|-----------|----------------|
| Name       | 2013-01-05 20-         | 42        |                |
| Category   | Biking                 |           | *              |
| Location   |                        |           |                |
| Distance   | 75.46 km               | Climb     | 413.68/-467.14 |
| Duration   | 1:01:04                | Stop      | 04:21          |
| Avg. Speed | 74.14 km/h             | Pace      | 0:48 min/km    |
| Max. Speed | 138.71 km/h            | Min. Pace | 0:25 min/km    |
| Calories   | 0.9 Kcal               |           |                |
| Weather    |                        |           |                |
| Equipment  |                        |           |                |
|            |                        |           |                |
| Notes      |                        |           |                |

2. Wybierz opcję Eksploruj zdjęcia. Użytkownik może znaleźć listę zdjęć.

Strona 11 z 35

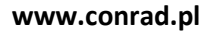

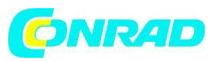

| CanWay - ben                              | 140            | Sec. Notesta |                | WALLES MANAGEMEN |                         | 86                  |
|-------------------------------------------|----------------|--------------|----------------|------------------|-------------------------|---------------------|
| the Louger Lock Dans In                   | ol Holp        |              |                | - 1177           |                         |                     |
| 12 10 11 11 11 11 11 11 11 11 11 11 11 11 |                | 1 30. 2      | 1333           | A 17 17          |                         |                     |
| sck (Jist Photo Explore Facebo            | ok.            |              | Concentration  |                  |                         |                     |
| - <mark>12</mark> ) рк (26)               | 20121230_15. 2 | 0121230_15   | 2012/12/00_15. | 20121230_15.     | T                       | 1                   |
|                                           | 20131230_15. 2 | 0121230_16.  | 20121230_16.   | 20121230_18.     | Cher.                   |                     |
|                                           |                |              | 1              |                  | Tag                     | Value               |
|                                           |                |              |                | ( Jable )        | Model<br>Eastorure Time | 0.01<br>0.01        |
|                                           |                | 5            |                | CAV.             | FNumber                 | 2.60                |
|                                           |                |              | Mill Simula    | 22112 L          | 60                      | 00                  |
|                                           |                | 1            |                | TIAL             | DateTimeOriginal        | 2012/12/30 16:24 10 |
|                                           | 4              |              | 64             | 25               | 1                       |                     |

3. Wybierz Facebook. Użytkownik może zalogować się na Facebooku.

Dystrybucja Conrad Electronic Sp. z o.o., ul. Kniaźnina 12, 31-637 Kraków, Polska Copyright © Conrad Electronic 2012, Kopiowanie, rozpowszechnianie, zmiany bez zgody zabronione. www.conrad.pl

Strona 12 z 35

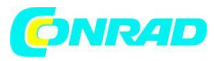

| E CasWay - tass                                  |                            |        |
|--------------------------------------------------|----------------------------|--------|
| Eile Lagger Dack Plato Lool Halp                 |                            |        |
| 💷 🛃 🚊 🚆 🔤 💕 🔽                                    | I 🕲 🔀 🗟 🍋 🖪 🛛 📭            |        |
| Track List Photo Explore Facebook                |                            |        |
| f Facebook                                       |                            |        |
| Log in to use your Facebook account with CanWay. |                            |        |
| Ema                                              | el or Phones test@gnal.com |        |
| Pas                                              | sword:                     |        |
|                                                  | Some ere logged in         |        |
|                                                  | Furgist your permonstally  |        |
|                                                  |                            |        |
|                                                  |                            |        |
|                                                  |                            |        |
|                                                  |                            |        |
|                                                  |                            |        |
|                                                  |                            |        |
|                                                  |                            |        |
|                                                  |                            |        |
|                                                  |                            |        |
|                                                  |                            |        |
|                                                  |                            |        |
|                                                  |                            |        |
|                                                  |                            |        |
|                                                  |                            |        |
|                                                  |                            |        |
| Sign up for Facebook                             | Log In                     | Cancel |

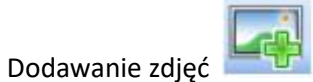

Użytkownicy mogą dodawać zdjęcia z folderu plików.

Dodaj zdjęcie z folderu: polecenie menu "Zdjęcie" -> "Dodaj zdjęcie…" -> "Z folderu". Wybierz folder, aby dodać zdjęcie.

Zdjęcie zostanie wyświetlone w oknie Widok zdjęcia. Użytkownicy mogą dodawać komentarze do każdego zdjęcia. Użytkownicy mogą również obracać, usuwać zdjęcia.

Strona 13 z 35

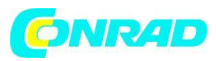

| Casifier - see                                                                                                    | and the little of the little                                                                                   | Separation in the second |                                                                                                    | 0                   |                | 00        |
|----------------------------------------------------------------------------------------------------|----------------------------------------------------------------------------------------------------|--------------------------|----------------------------------------------------------------------------------------------------|---------------------|----------------|-----------|
| His Logar Inch Finto Inci   44                                                                                      | b                                                                                                    | and the second second    |                                                                                                    |                     |                |           |
| 179 🔀 💼 😹 😹 😭                                                                                                    | <b>N</b> G G 😵 🗙 1                                                                                             | 13 '3 💊 f I              |                                                                                                    |                     |                |           |
| Track List Photo Explore Facebook                                                                                   | the second second second second second second second second second second second second second second second s |                          | and the second second second second second second second second second second second second second second second |                     |                |           |
| - Biking (87)                                                                                                    | Trace                                                                                                    |                          |                                                                                                    |                     |                |           |
| E Running (0)                                                                                                    | Track history                                                                                                  | Bort Time                | End Time                                                                                                    | Distance (king) Dun | vien .         | 1         |
| 🔔 Walking (0)                                                                                                    | 2012-12-30 16-27                                                                                               | 2012-13-30 15:27         | 2012-12-30 17:54                                                                                                 | D1 40               | 2.27.25        |           |
| Motorsycking (II)                                                                                                   | 2012-12-30 23-56                                                                                               | 2012-12-30 23:56         | 2012-12-31 01:09                                                                                                 | 75.59               | 1.11.37        |           |
| Swarming (0)                                                                                                    | 2012-12-31 13-24                                                                                               | 2012-12-31 13:24         | 2012-12-31 13:58                                                                                                 | 1.03                | 38.40          |           |
| L Carseng (c)                                                                                                    | 2012-12-31 17-00                                                                                               | 2012-12-31 17:00         | 2012-12-31 19:52                                                                                                 | 78.50               | 2.52.02        |           |
| Transi di                                                                                                    | 2013-03-01 11-38                                                                                               | 2013-01-011136           | 2012-01-01 11:42                                                                                                 | 2.32                | 06.05          |           |
| Differ (II)                                                                                                    | 2013-01-01 13-22                                                                                               | 2013-01-01 13:22         | 2013-01-01 13:49                                                                                                 | 4.03                | 23.49          |           |
|                                                                                                    | 2013-01-01 21-43                                                                                               | 2013-01-01 21:43         | 2013-01-01 22:28                                                                                                 | 26.10               | 45.51          |           |
|                                                                                                    | 2013-01-04 22-14                                                                                               | 2012/01/01 12:24         | 2012-01-04 23 14                                                                                                 | 34.97               | F9 73          |           |
| 26(21228_15) 20121238_15.<br>Field Value<br>Name 20121230<br>Date 20121230<br>Lattase 24*10.994<br>Longt. 121*24.98 | 2013)230_15                                                                                                    | Æ                        |                                                                                                    | V                   | k              |           |
|                                                                                                    |                                                                                                    | - Alexandress            |                                                                                                    | Innt                | 28-12 2860/941 | 2028.2000 |

Po dodaniu zdjęć CanWay automatycznie dopasuje zdjęcia i zarejestrowane punkty trasy GPS według czasu. Oznaczenia miejsca zostaną utworzone jako symbol zastępczy dla zdjęć.

## Przeglądaj zdjęcia

Kliknij przyciski "następne zdjęcie" i "poprzednie zdjęcie", aby przeglądać zdjęcia. Bieżące zdjęcie i bieżący znak miejsca zostaną zsynchronizowane.

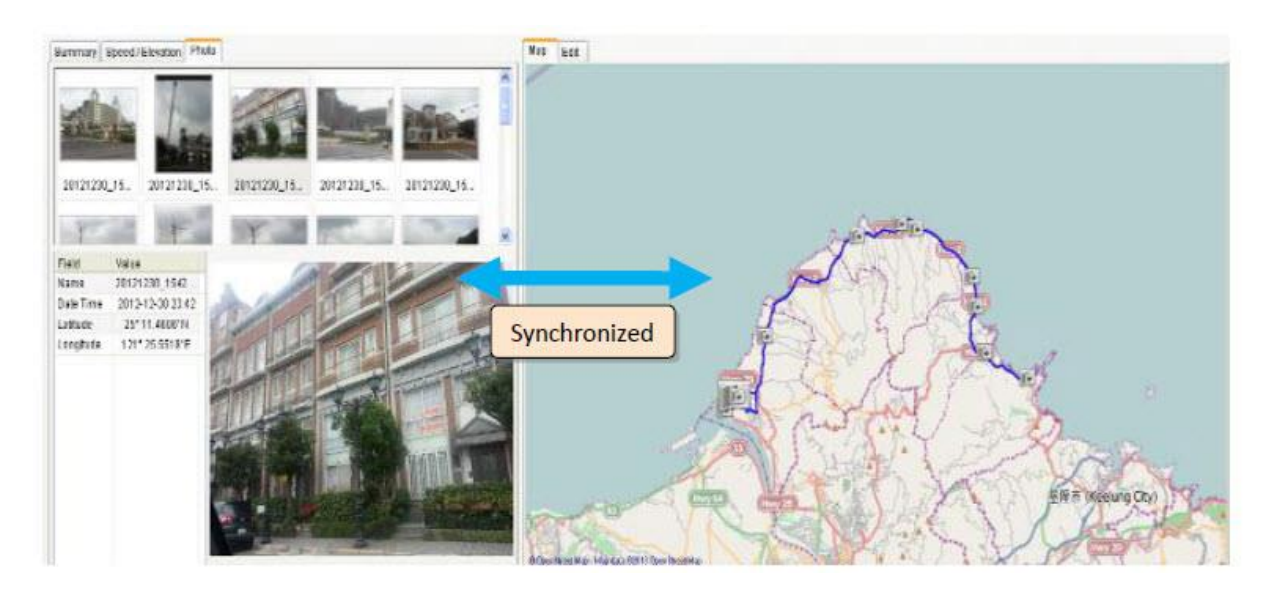

## Strona 14 z 35

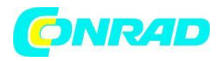

## Okno listy zdjęć

Okno listy zdjęć pokaże atrybuty zdjęć. Informacje obejmują "nazwę pliku", "datę", "znak miejsca", "szerokość geograficzną" i "długość geograficzną".

| 20121230_1536    |
|------------------|
| 2012-12-30 23:36 |
| 2012-12-30 23.30 |
| 25° 10.9548' N   |
| 121° 24.9870' E  |
|                  |
|                  |

Prześlij zdjęcia do Facebooka.

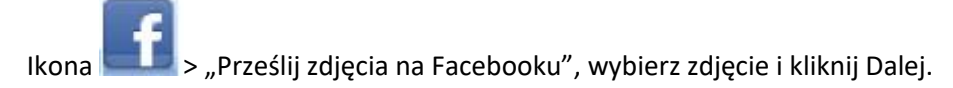

Strona 15 z 35

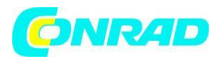

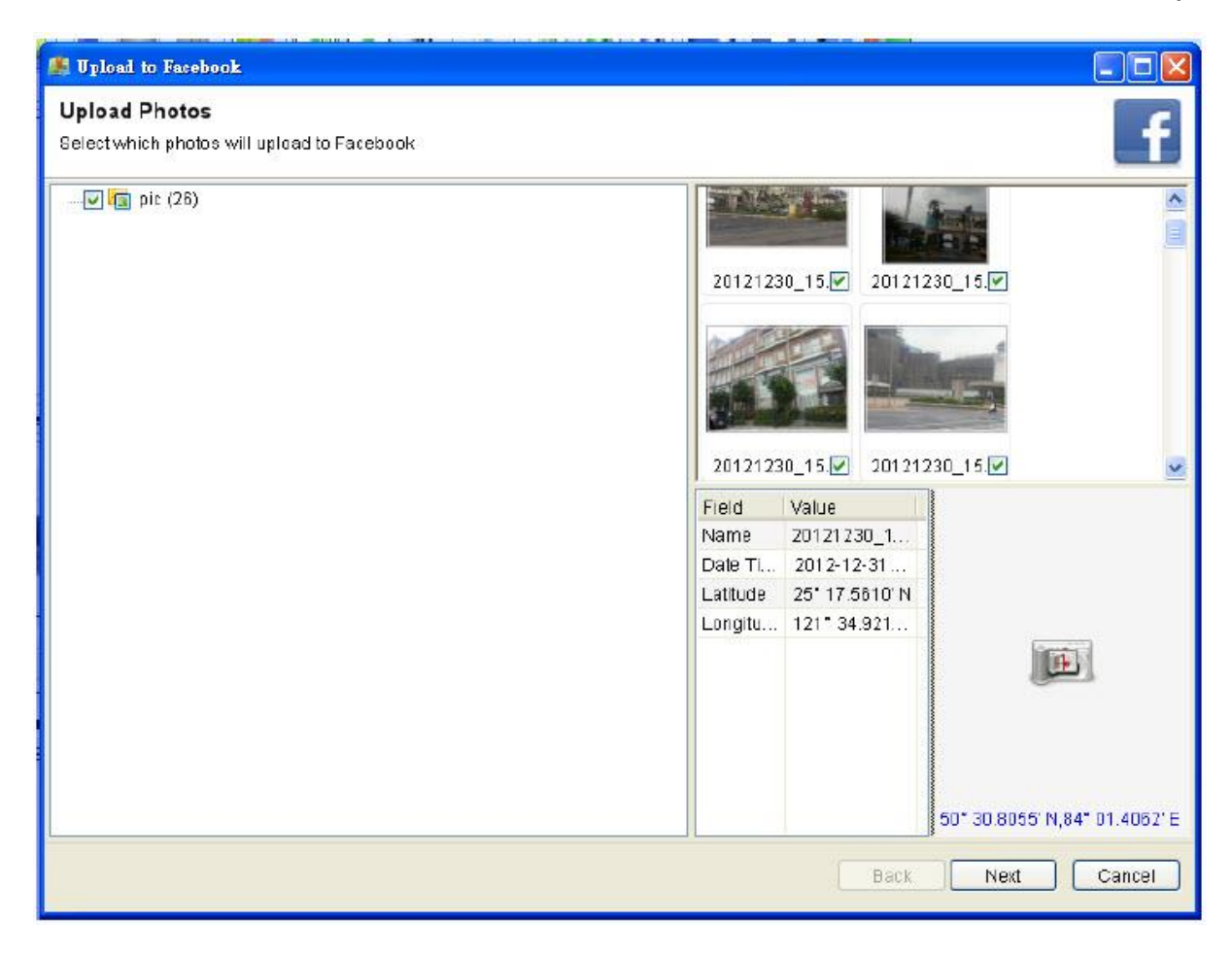

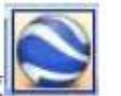

Przeglądanie Google Earth

Polecenie "Plik" -> "Wyświetl w Google Earth" wywoła program Google Earth, aby wyświetlić utwory i zdjęcia. Użytkownicy muszą zainstalować Google Earth. http://earth.google.com/

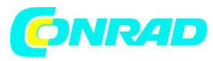

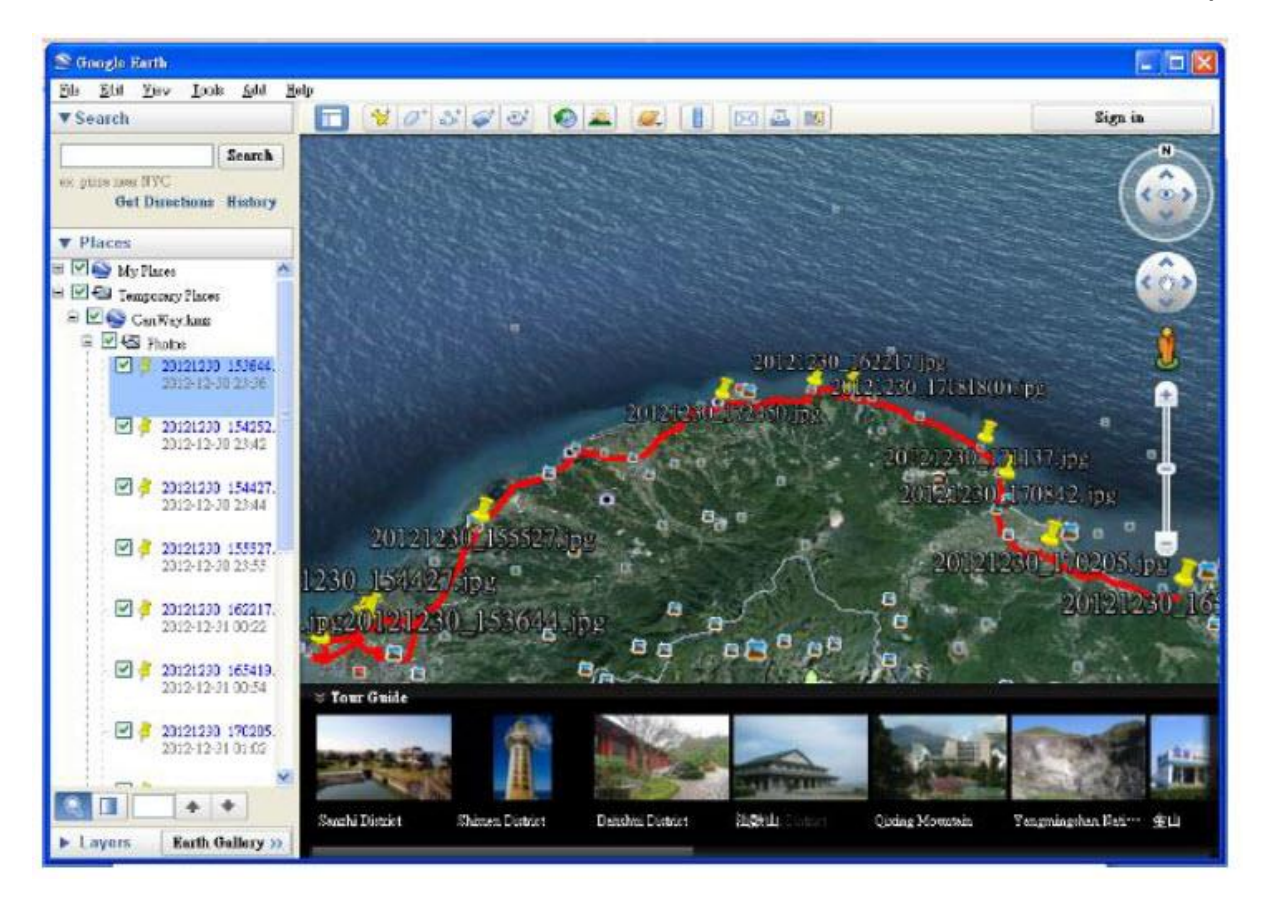

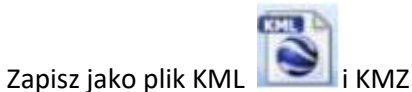

Polecenie menu "Plik" -> "Eksportuj jako Kml…", aby zapisać ścieżki i zdjęcia w pliku kml. Możesz importować plik kml do Google Earth. Możesz także wysłać plik kml do znajomych, aby dzielić się swoimi wycieczkami z przyjaciółmi, o ile zainstalowali Google Earth na swoich komputerach.

Eksportuj ścieżki...

Polecenie menu "Plik" -> "Eksportuj ścieżki ..."

Krok 1. Wybierz ścieżki do eksportu.

Krok 2. Wybierz format pliku eksportu. Obsługiwane są formaty plików "CSV", "GPX", "NMEA Text", "Google Earth KMZ" i "Google Earth KMZ".

## Wykres wysokości / prędkości

Przejdź do okna "Widok prędkości / wysokości", aby wyświetlić wykres wysokości i prędkości. Możesz zmienić jednostkę danych Oś Y lub Oś X za pomocą wykresu.

Strona 17 z 35

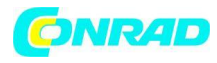

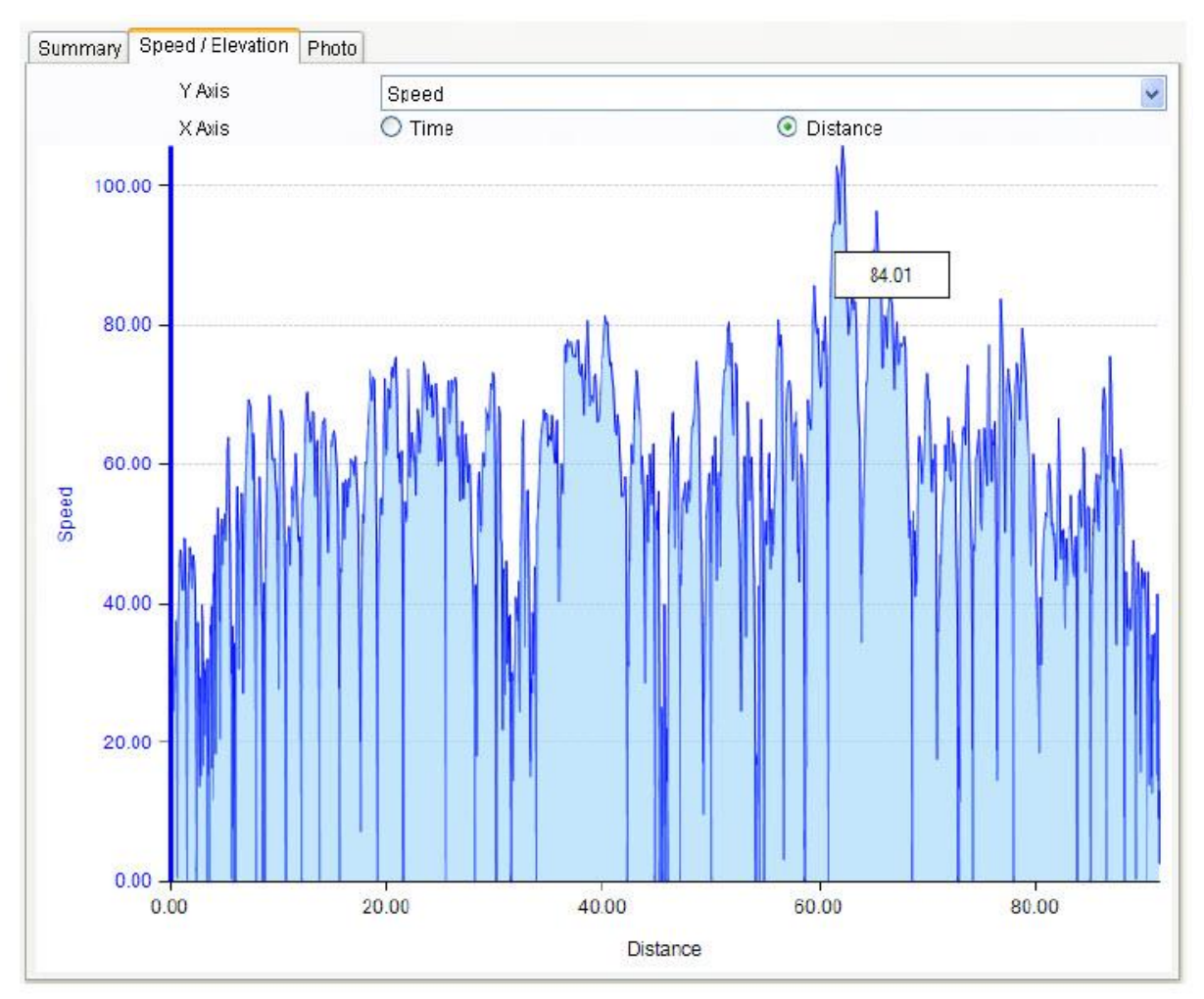

# Edycja ścieżki

Wybierz Linia ścieżki, Przełącz "Edytor" w oknie mapy. Przesuń kursor na ścieżce, aby wyświetlić wstępnie wybrany czas punktu trasy. Kliknij ścieżkę, aby wybrać całą ścieżkę.

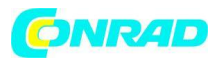

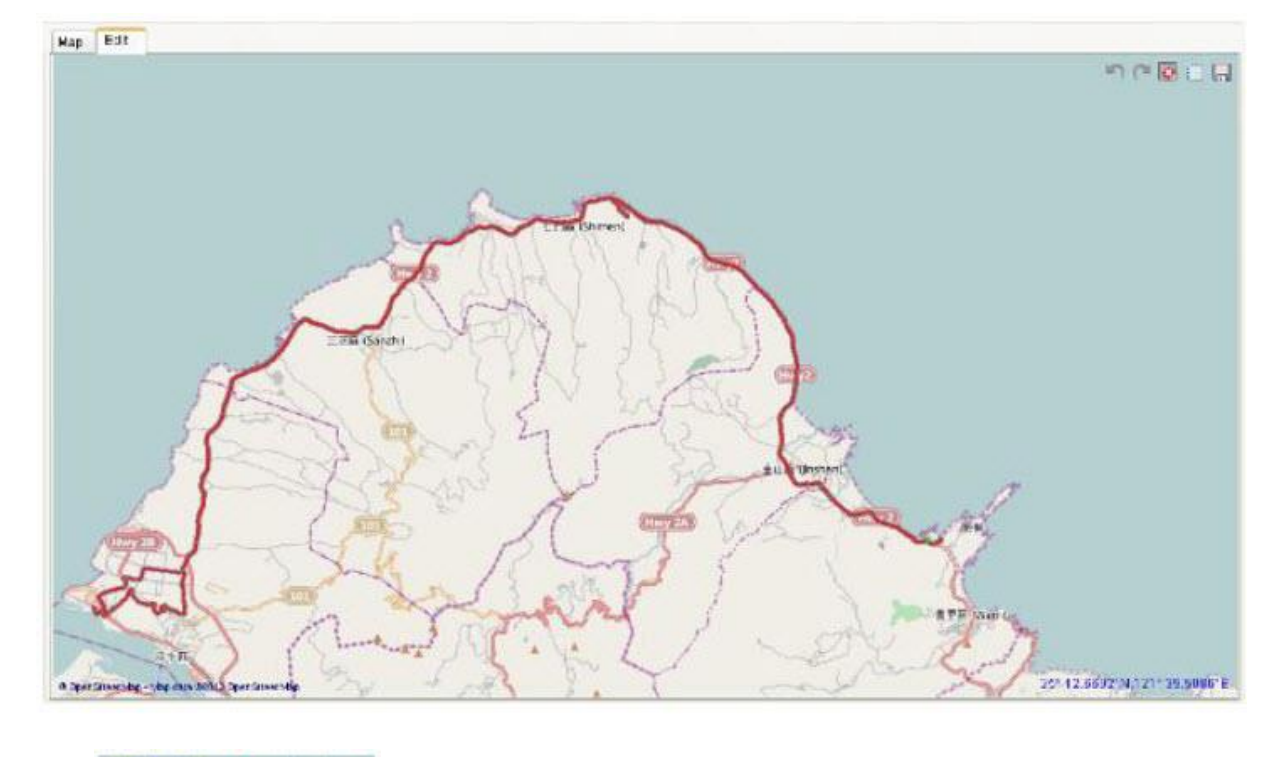

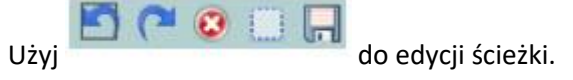

# Ustawienie strefy czasowej

Istnieją dwa ustawienia strefy czasowej w "CanWay". Jedna to "Strefa czasowa fotografii", druga to "Wyświetl strefę czasową". "Strefa czasowa fotografii" jest ustawiona na tę samą strefę czasową aparatu cyfrowego. "Wyświetlanie strefy czasowej" jest ustawione do wyświetlania celu. Na przykład, jeśli jesteś Anglikiem i podróżujesz do Stanów Zjednoczonych. "Strefa czasowa fotografii" powinna być ustawiona na "Anglia", ponieważ strefa czasowa aparatu cyfrowego znajduje się w Anglii, a strefa czasowa wyświetlania powinna być ustawiona na "Stany Zjednoczone".

Domyślnie "Strefa czasowa zdjęć" jest ustawiona na wartość domyślną komputera. W większości przypadków wartość domyślna jest poprawna.

Użytkownik może skonfigurować strefę czasową ścieżki. Kliknij ścieżkę, aby wybrać Lista ścieżek> Podsumowanie> Strefa czasowa.

Strona 19 z 35

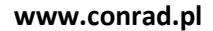

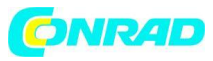

| Can Way - 150                                                                                                | 95                                                           |                                   |                                                                                                    |                                                                        |                              |                     |
|----------------------------------------------------------------------------------------------------|--------------------------------------------------------------|-----------------------------------|----------------------------------------------------------------------------------------------------|------------------------------------------------------------------------|------------------------------|---------------------|
| Elle View Le                                                                                                 | ogger Inck 🕅                                                 | holo Iaol Kelj                    | and the second second second                                                                                    |                                                                        |                              |                     |
|                                                                                                    |                                                              |                                   | »: X 🖹 🏷 💊                                                                                                    | S 🗗 🛛 📭                                                                |                              |                     |
| Track List Phot                                                                                              | lo Explore   Faceb                                           | MOCK                              |                                                                                                    |                                                                        |                              |                     |
| 📙 Diking (9                                                                                                  | 90)                                                          | Track                             |                                                                                                    |                                                                        |                              |                     |
| 上 Running (0)                                                                                                |                                                              | Track Name                        | Start Time                                                                                                    | End Time                                                               | Distance (km)                | 0                   |
| - Viaiking<br>Meteoret                                                                                       | (0)                                                          | 2012-12-30 16-27                  | 2012-12-30 15:27                                                                                                | 2012-12-30 17:54                                                       |                              | 91.46               |
| Swimming (0)                                                                                                 |                                                              | 2012 12 38 23 58                  | 2012-12-30 23:56                                                                                                | 2012-12-31 01:08                                                       |                              | 75.55               |
| Canpeln                                                                                                    | g (0)                                                        | 2012-12-31 13-24                  | 2012-12-31 1.3 24                                                                                               | 2012-12-31 13:59                                                       |                              | 1.02                |
| Siding (0)<br>Travel (0)                                                                                     |                                                              | 2012-12-01 11-00                  | 2012-12-31 17:00                                                                                                | 2012-12-31 10.52                                                       |                              | 2.35                |
|                                                                                                    |                                                              | 2013-01-01 13-20                  | 2019-01-01 13:22                                                                                                | 2012-01-01-13-46                                                       |                              | 4.02                |
| 🔄 🐰 Other (0)                                                                                                | ۱.                                                           | 2013-01-01 21-42                  | 2013-01-01 21:43                                                                                                | 2013-01-01 22:28                                                       |                              | 26.18               |
|                                                                                                    |                                                              | <                                 | the second second second second second second second second second second second second second second second se |                                                                        | 1                            | >                   |
| Time Jone<br>Location<br>Distance<br>Duration<br>Aug. Speed<br>Max. Speed<br>Catenos<br>Weather<br>Equipment | 91.40 km<br>2:27.25<br>37.20 km/h<br>105.73 km/h<br>2.0 Kcal | Cimb 563<br>Slop 300<br>Pace 1138 | 34+539.54<br>7<br>Emin0km                                                                                       | Shinen<br>R+H<br>Sarzhi<br>H+H<br>Sarzhi<br>Sarzhi<br>Sarzhi<br>Shinen | Jinshar 5.17<br>S.10<br>Vani | Ś.                  |
| Notes                                                                                                    |                                                              | 51.                               | Bali<br>Soli<br>02013 Garrie Mereirs /                                                                          | XUET da Alas, Improv XUET Territ Anike                                 | 25" 21.4976"N.12             | Anie<br>21 25.01331 |

Użytkownik może skonfigurować strefę czasową zdjęć. Kliknij ścieżkę, aby wybrać Eksploruj zdjęcie> zdjęcie> Zdjęcie> Dostosuj strefę czasową

Strona 20 z 35

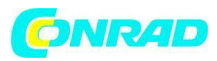

| Can May - wier              |                                                                                                    |                                                                                                    |                                                                                                    | <u> </u>       |   |
|-----------------------------|----------------------------------------------------------------------------------------------------|----------------------------------------------------------------------------------------------------|----------------------------------------------------------------------------------------------------|----------------|---|
| ele veu Lagger Trisk He     | Add Electr Pallier                                                                                                    |                                                                                                    |                                                                                                    |                |   |
|                             | Deiste Fact: Follow                                                                                                    | KEDD                                                                                                    |                                                                                                    |                |   |
| Track List Photo Exclure Fa | Roke Thoto                                                                                                    |                                                                                                    |                                                                                                    |                |   |
| G 00(25)                    | Arited Trans Zone                                                                                                    | -                                                                                                    | ~                                                                                                    |                |   |
|                             | 20121230_15 2012123<br>20121230_15 2012123<br>2012123<br>20121230_15 2012123<br>20121230_15 2012123<br>20121230_15 2012123<br>20121230_15 2012123<br>20121230_15 2012123<br>20121230_15 2012123<br>20121230_15 2012123<br>20121230_15 2012123<br>20121230_15 2012123<br>2012123<br>2012123<br>20121230_15 2012123<br>2012123<br>201212<br>2012123<br>2012123<br>201212<br>2012123<br>2012123<br>2012123<br>201212<br>201212<br>201212<br>201212<br>201212<br>20121 | 02,-15. 2012:200_16.<br>02,-16. 2012:200_16.<br>02,-16. 2012:200_16.<br>Parts 10/9<br>Parts 10/9<br>Ref 10/9<br>Ref 10 | 20121200_15<br>20121200_15<br>20121200_18<br>20121200_18<br>20121200_18<br>20121200_18<br>20121200_18<br>20121200_18<br>20121200_18<br>20121200_15 | ¥alus<br>Emply |   |
|                             | Para<br>Sel Ala<br>Cole<br>Algentes<br>SCATS Google - Ange data (CLTI) Tax A                                                                                                    | Angen<br>Narriss<br>Soudin<br>Stantia<br>Dice an State<br>Dice an State<br>User, Imager WOID Sensibilit                                                                                                    | 24 0672° 6.2° 33 6376° W                                                                                                    |                |   |
| Adjust Time Zone            |                                                                                                    |                                                                                                    |                                                                                                    |                | 2 |
| lime Zone                   | (GMT+08:00) 1                                                                                                    | Гагрег                                                                                                    |                                                                                                    |                | ~ |
|                             |                                                                                                    |                                                                                                    |                                                                                                    | OK Cancel      | ٦ |

Opcje Polecenie menu "Narzędzia"> "Opcje…" Profil: Dane: płeć, urodziny, wysokość, waga, lokalizacja, początek tygodnia

Strona 21 z 35

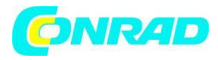

| Jser       | ben       |                | ~            |       |  |
|------------|-----------|----------------|--------------|-------|--|
| Profile Un | nit Route | Photo Category | Zones        |       |  |
| Sex        |           | 💿 Male         | O Fe         | emale |  |
| Birthday   |           | 1983 Year 2 Mo | onth 4 Day 🔽 |       |  |
| Height     |           |                | 170.00       | cm    |  |
| Weight     |           |                | 70.00        | kg    |  |
| Location   |           |                |              |       |  |
| Week Sta   | art on    | Sunday         | ~            |       |  |
|            |           |                |              |       |  |
|            |           |                |              |       |  |

Jednostka odległości:

Dane: Lokalizacja, odległość, wysokość, wysokość, waga, energia, temperatura

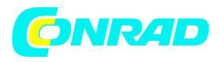

| 🏥 Preferences        |              |                      |   |    |        |
|----------------------|--------------|----------------------|---|----|--------|
| User<br>Profile Unit | ben<br>Route | Photo Category Zones |   |    |        |
| GPS Locatio          | 'n           | Degree Minute Second | ~ |    |        |
| Distance             |              | Kilometer            | ~ |    |        |
| Elevation            |              | Meter                | ~ |    |        |
| Height               |              | Centimeter           | ~ |    |        |
| Weight               |              | Kilogram             | ~ |    |        |
| Energy               |              | Calories             | ~ |    |        |
| Temperature          | в            | Celsius              | ~ |    |        |
|                      |              |                      |   | OK | Cancel |

Trasa:

Dane: oddzielne kryteria tras, grubość trasy, kolor trasy.

Strona 23 z 35

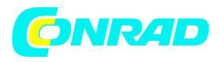

| 🏥 Preference | 8               |       |              |           |           | ×      |
|--------------|-----------------|-------|--------------|-----------|-----------|--------|
| User         | ben             |       |              | ~         |           |        |
| Profile Un   | it Route F      | Photo | Category Zor | nes       |           |        |
| Seperate F   | Routes Criteria | 10    |              | (0-65535) | ) minutes |        |
| Route Thio   | kness           | 2     | ~            |           |           |        |
| Route Col    | or              |       | ~            |           |           |        |
|              |                 |       |              |           |           |        |
|              |                 |       |              |           |           |        |
|              |                 |       |              |           |           |        |
|              |                 |       |              |           |           |        |
| -            |                 |       |              |           |           |        |
|              |                 |       |              |           |           |        |
|              |                 |       |              |           |           |        |
|              |                 |       |              |           |           |        |
|              |                 |       |              |           |           | Cancel |
|              |                 |       |              |           |           | Cancer |

Zdjęcie:

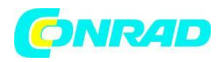

Dane: kryteria grupy zdjęć, kryteria dopasowania czasu.

| User       | ben          |            | ~                 |  |
|------------|--------------|------------|-------------------|--|
| Profile Ur | nit Route    | Photo Cate | gory Zones        |  |
| Group Ph   | oto Criteria | 50         | (0-255 meters)    |  |
| Time Mate  | h Criteria   | 120        | (0-65535) seconds |  |
|            |              |            |                   |  |
|            |              |            |                   |  |
|            |              |            |                   |  |
|            |              |            |                   |  |
|            |              |            |                   |  |
|            |              |            |                   |  |
|            |              |            |                   |  |
|            |              |            |                   |  |
|            |              |            |                   |  |
|            |              |            |                   |  |

Strona 25 z 35

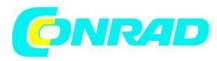

Strefy kategorii:

| Jser user<br>Profile Unit Route Pho<br>Major Categories Pace / | oto Category Zones<br>Speed Zones 💽 🧿 | Pace 🔿 Spee | d (km/h) |
|----------------------------------------------------------------|---------------------------------------|-------------|----------|
| Running<br>Biking                                              | Category Name                         | Running     |          |
|                                                                | Zone Name LSL                         | USL         | Color    |
|                                                                | Walking 9                             | 0:00        |          |
|                                                                | Jogging 6                             | 6:00 9:00   |          |
|                                                                |                                       |             |          |
|                                                                | Zone Name Walkir                      | ıg          |          |
|                                                                | Range 9:00                            | ~           | min/km   |
| 🖶 🕞 Duplicat 🔀                                                 | Color                                 | <b>~</b>    |          |
|                                                                |                                       | OK          | Concol   |

Analiza sportowa:

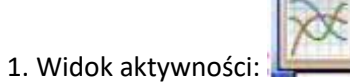

z oknem wykresu

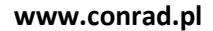

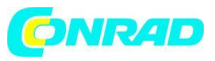

| 100 Mail       |                       |          |                    |                                                                                                    |                                                                                                    |           |                                       |
|----------------|-----------------------|----------|--------------------|----------------------------------------------------------------------------------------------------|----------------------------------------------------------------------------------------------------|-----------|---------------------------------------|
| a 👎 501 2 (82) |                       |          | Activities         |                                                                                                    |                                                                                                    |           |                                       |
| 2013-01        | (03)                  |          | Dafe marked at the | Distance                                                                                                    | Daniton                                                                                                    | 00.00     |                                       |
| E D SHISED     |                       |          | 2013-01-01 11:38   |                                                                                                    | 403                                                                                                    | 23.45     |                                       |
|                |                       |          | 2013-01-01 21 43   |                                                                                                    | 2444                                                                                                    | 45.51     |                                       |
|                |                       |          | 2013-01-04 22 14   | and a second second second second second second second second second second second second second second second | 34.97                                                                                                    | 59.23     |                                       |
|                |                       |          | 2013-01-05 14:29   |                                                                                                    | 20.04                                                                                                    | 58.78     |                                       |
|                |                       |          | 2013-01-05 16:55   |                                                                                                    | 28.04                                                                                                    | 59.22     |                                       |
|                |                       |          | 2013-01-05 20 42   |                                                                                                    | 75.46                                                                                                    | 1.01.04   |                                       |
| ummiary Spills | Speed Pace Eleva      | tion     |                    | Map Edit                                                                                                    |                                                                                                    |           |                                       |
| larne          | 2013-01-01 21-4       | 3        |                    |                                                                                                    | 5                                                                                                    | 1 Bar     | S IV C                                |
| ategory        | Elking                |          | ×                  |                                                                                                    | 6                                                                                                    | have ?    | 15. 5                                 |
|                |                       |          |                    |                                                                                                    | 21                                                                                                    | 5-11-7    | XNM F                                 |
| and below      | Destation             |          | for an and a       |                                                                                                    | 57                                                                                                    | TA IS     | 1.5 1.1                               |
| Sistance       | 20.10.900             | Cients   | 186.85F228.55 m    |                                                                                                    | 1                                                                                                    | 200       | 100 2                                 |
| Suration       | 45:51                 | Ship     | 10:35              |                                                                                                    | and and a second second | 1 Aller   | × 1                                   |
| vg. Speed      | 34.27 Janu7)          | Pace     | 1.45 met/ken       |                                                                                                    | / SPAN                                                                                                    | -57       | BL                                    |
| tax. Speed     | 91.78 km/h            | Min Pace | 0.44 mit/6m        |                                                                                                    | 2544                                                                                                    | 2 mg      | - 15                                  |
| alores         | 0.7 Kcal              | =        |                    |                                                                                                    | A Cont                                                                                                    |           | and al                                |
| lasther        | and the second second |          |                    |                                                                                                    | F- M                                                                                                    | P And     | 3 mp w m                              |
|                |                       |          |                    |                                                                                                    | ATH.                                                                                                    | ) ( )     | end a to t                            |
| differenting   |                       |          |                    | and and                                                                                                    | Kale                                                                                                    | 1 24      | · A 1.                                |
|                |                       |          |                    |                                                                                                    |                                                                                                    | 1 24      | 1. 1. 1. 1. F.                        |
|                |                       |          |                    | and the second                                                                                                 | DARY IN                                                                                                    | 1 June 25 | hill the                              |
|                |                       |          |                    | - Labor                                                                                                    |                                                                                                    | A ST      | M R N                                 |
| 40805          |                       |          |                    | 101                                                                                                    | 7                                                                                                    | 1 Mar and | 1 1 1 1 1 1 1 1 1 1 1 1 1 1 1 1 1 1 1 |

Dane analizy: Podsumowanie, Podziały, Prędkość, Tempo, Wysokość.

1 Podsumowanie: zawiera nazwę, kategorię, lokalizację, odległość, czas trwania, średnią. Prędkość, prędkość maksymalną, kalorie, pogodę.

Strona 27 z 35

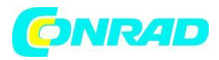

| Name       | 2013-01-01 21-43 |           |                  |
|------------|------------------|-----------|------------------|
| Category   | Biking           |           |                  |
| Location   |                  |           |                  |
| Distance   | 26.18 km         | Climb     | 166.85/-228.55 m |
| Duration   | 45:51            | Stop      | 10:35            |
| Avg. Speed | 34.27 km/h       | Pace      | 1:45 min/km      |
| Max. Speed | 81.70 km/h       | Min. Pace | 0:44 min/km      |
| Calories   | 0.7 Kcal         |           |                  |
| Weather    |                  |           |                  |
| Equipment  |                  |           |                  |
| Notes      |                  |           |                  |

2. Podziały: Użytkownik może zmienić typ odległości i wykresu.

Strona 28 z 35

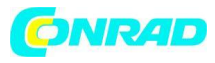

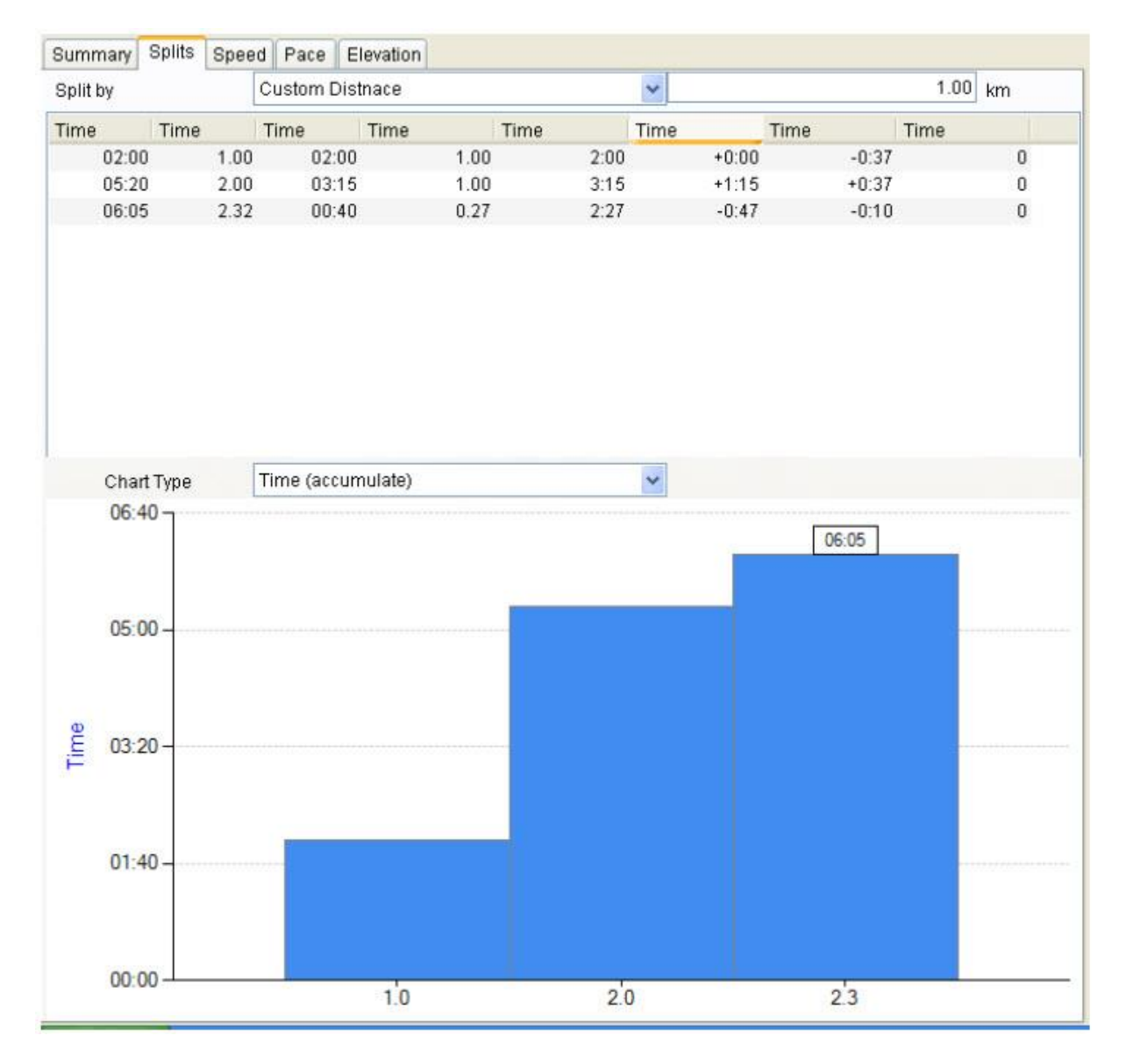

3. Prędkość: użytkownik może zmienić typ strefy i wykresu.

Strona 29 z 35

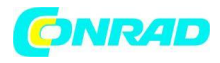

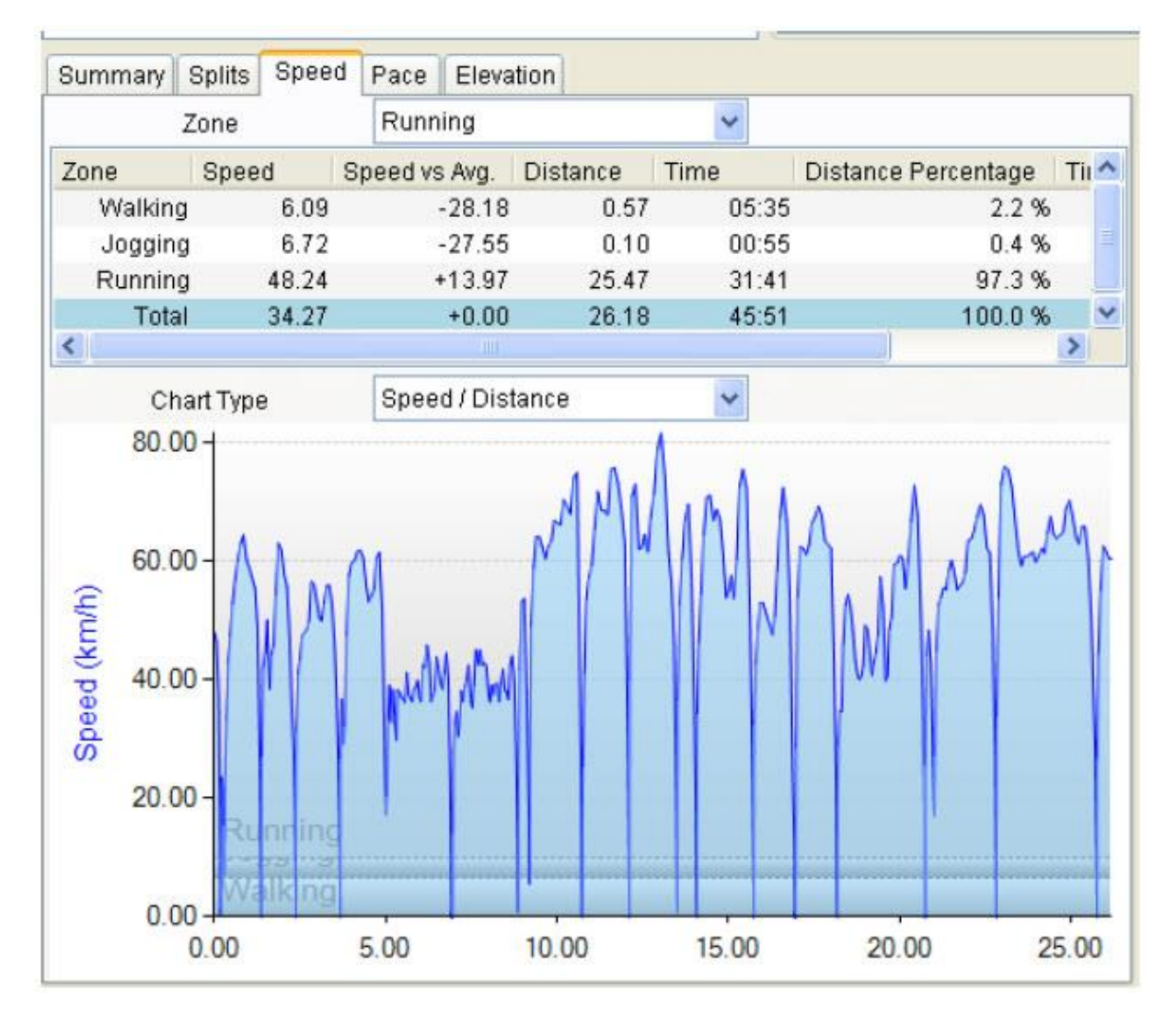

4. Tempo: Użytkownik może zmienić typ strefy i wykresu

Strona 30 z 35

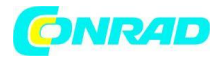

| Zone         Pace         Pace vs Avg.         Distance         Time         Distance Percentage           Walking         21:46         +20:01         0.61         13:15         2.3 %           Jogging         8:55         +7:10         0.10         00:55         0.4 %           Running         1:14         -0:30         25:47         31:41         97.3 %           Total         1:45         +0:00         26:18         45:51         100.0 %           Chart Type         Pace / Distance             10:00         Walking         4:13         4:13         4:13                                                                                                    | Ti |
|----------------------------------------------------------------------------------------------------|----|
| Walking       21:46       +20:01       0.61       13:15       2.3 %         Jogging       8:55       +7:10       0.10       00:55       0.4 %         Running       1:14       -0:30       25.47       31:41       97.3 %         Total       1:45       +0:00       26.18       45:51       100.0 %         Chart Type         Pace / Distance       •         10:00       •         6:40       •       •       •       •         4:13       •       •       •       •                                                                                                    | >  |
| Jogging 8:55 +7:10 0.10 00:55 0.4 %<br>Running 1:14 -0:30 25.47 31:41 97.3 %<br>Total 1:45 +0:00 26.18 45:51 100.0 %<br>Chart Type Pace / Distance<br>10:00 - Walking 6:40 - 6:40 - 4:13                                                                                                    | >  |
| Running       1:14       -0:30       25.47       31:41       97.3 %         Total       1:45       +0:00       26.18       45:51       100.0 %         Chart Type       Pace / Distance             10:00       Walking              6:40       4:13       4:13       4:13                                                                                                    | >  |
| Total       1:45       +0:00       26.18       45:51       100.0 %         Chart Type       Pace / Distance       Image: Comparison of the second second se | >  |
| Chart Type Pace / Distance                                                                                                    | >  |
| Chart Type Pace / Distance                                                                                                    |    |
| 10:00 - Walking<br>6:40 - 6:40 - 4:13                                                                                                    |    |
|                                                                                                    |    |
| 3:20-<br>Running                                                                                                    |    |

5. Wysokość: Użytkownik może zmienić typ strefy i wykresu

Strona **31** z **35** 

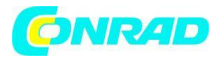

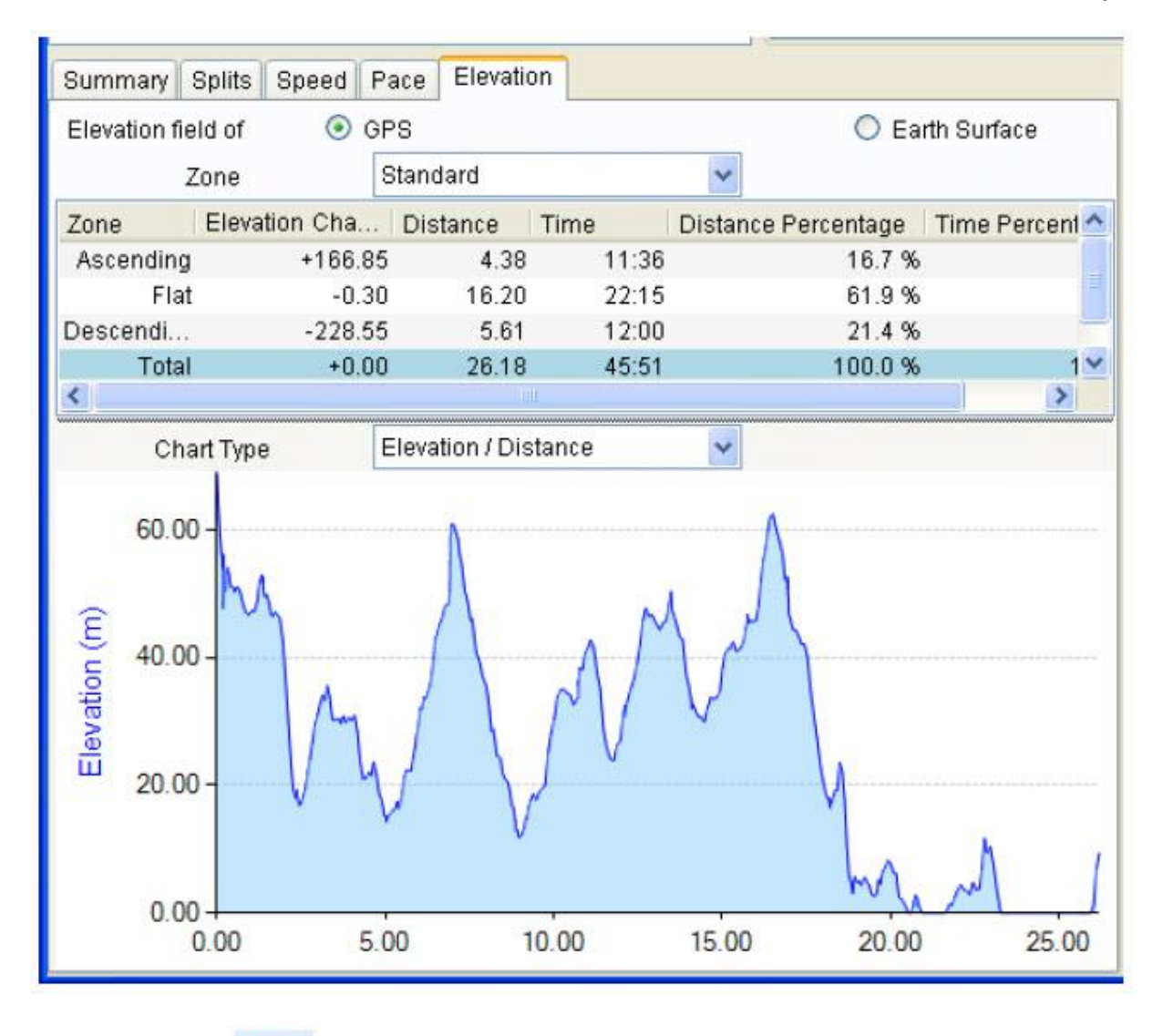

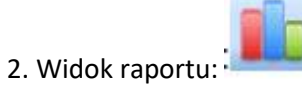

Użytkownik może wybrać kryteria wyszukiwania, pole danych, limit czasu, kategorię.

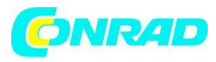

| (Cast    | lay - and |            |              |               |           |       |          |             |         |                   |            |          |            | 668 |
|----------|-----------|------------|--------------|---------------|-----------|-------|----------|-------------|---------|-------------------|------------|----------|------------|-----|
| Be (     | ioape I   | and see    | Ind Help     | Sector Sector |           |       |          |             |         |                   |            |          |            |     |
| 1152     | *         | 1 1 1      | 1            |               | - Ser.    | NPIP  | 212      | 316         |         |                   |            |          |            |     |
| Bearth   | Снана     | This Vear  |              |               | Fram      |       | 012-12-1 | No.         | To      | 2012-12-31        | ×          |          |            |     |
| Category |           | Date       | Dist         | tanze direk   | Dure      | fon.  | . Aut    | 1 Pace (m   | infern) | Avg. Speed (km/h) | Assert (m) | Calories | e di Centi |     |
|          | Ekking    | 2012-12-30 | 10:27        |               | 11.40     | 1     | 2 27 26  |             | 1.36    | 17.2              | 1          | 653.34   | 2.0        |     |
|          | Diling    | 2013-12-38 | 23:56        | 0             | 15.58     | 1     | 1.11.27  |             | 0.56    | 63.3              | 3          | 384.77   | 0.9        |     |
|          | Sking     | 2012-12-31 | 12:24        |               | 1.02      |       | 34:40    |             | 33:54   | 1.7               | C.         | -1.64    | 0.2        |     |
|          | Elking    | 2012-12-31 | 17:00        | 1             | 18.50     | 34    | 2.52.02  |             | 211     | 27.3              | 1          | 486.15   | 1.2        |     |
|          | Biking    | 2013-01-01 | 11:36        |               | 2.32      |       | 00.05    |             | 2:37    | 72.8              | ŧ.,        | 6.63     | 0.1        |     |
|          | Siking    | 2013-01-01 | 13:22        |               | 4.03      |       | 23.49    |             | 5.54    | 10.10             | i .        | 121.05   | 0.5        |     |
|          | Biking    | 2013-01-01 | 21:42        |               | 26.18     |       | 45.51    |             | 1:45    | 34.2              |            | 186.85   | 0.7        |     |
|          | Diking    | 2013-01-04 | 2214         | 13            | 34.97     |       | 59.23    |             | 1.41    | 35.3              | 1          | 355.67   | 0.6        |     |
|          | Bling     | 2013-01-05 | 14:28        |               | 10.04     |       | 58.16    |             | 2:54    | 20.6              |            | 154.71   | 0.5        |     |
|          |           | Data Field | Total Ascent |               | Time Usit | Hunth |          | <b>R</b> C1 | deggery | 41                | *          |          |            |     |
|          | 2500      |            |              |               |           |       |          |             |         |                   |            |          |            |     |
|          | 2000      |            |              |               |           |       |          |             |         |                   |            |          |            |     |
| cert (m) | 1500      |            |              |               | 1         |       |          |             |         |                   |            |          |            |     |
| Total As | 1000      |            |              |               |           |       |          |             |         |                   |            |          |            |     |
|          | 500-      |            |              |               |           |       |          |             |         |                   |            |          | a lata na  |     |
|          |           |            |              |               |           |       |          |             |         |                   |            |          |            |     |
|          | 0-4       |            |              |               | 1.11      | _     | 12/12    |             | _       |                   |            | 13/01    |            |     |

1. Kryteria wyszukiwania: Użytkownik może wybrać zakres czasu.

| All           | ~ |
|---------------|---|
| All           | ~ |
| This Week     |   |
| Last Week     |   |
| This Month    |   |
| Last Month    | _ |
| Past Month    |   |
| Past 3 Months |   |
| Past 6 Months | ~ |

2. Pole danych: Użytkownik może wybrać warunki pomiaru.

| Data Field | Total Distance | ~ |
|------------|----------------|---|
|            | Total Distance | ^ |
| ******     | Total Time     |   |
|            | Moving Time    |   |
|            | Calories       |   |
|            | Total Ascent   |   |
|            | Total Descent  | _ |
|            | Average Speed  |   |
|            | Maximum Speed  | Y |

Strona 33 z 35

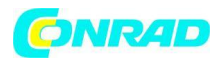

3. Limit czasu: Użytkownik może wybrać jednostkę czasu.

| Time Unit | Activity    | * |
|-----------|-------------|---|
|           | Activity    |   |
|           | Day<br>Week |   |
|           | Month       |   |
|           | Year        |   |

4. Kategoria: Użytkownik może wybrać tryb sportu

| Categgory | All          | ~ |
|-----------|--------------|---|
|           | Walking      | ~ |
|           | Motorcycling |   |
|           | Swimming     |   |
|           | Canoeing     |   |
|           | Skiing       |   |
|           | Travel       |   |
|           | Other        |   |
|           | All          | ~ |

Strona **34** z **35** 

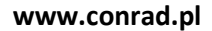

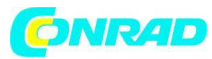

## Utylizacja

## a) Produkt

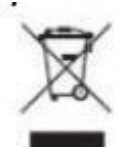

Urządzenie elektroniczne są odpadami do recyclingu i nie wolno wyrzucać ich z odpadami gospodarstwa domowego. Pod koniec okresu eksploatacji, dokonaj utylizacji produktu zgodnie z odpowiednimi przepisami ustawowymi. Wyjmij włożony akumulator i dokonaj jego utylizacji oddzielnie

## b) Akumulatory

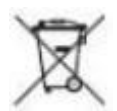

Ty jako użytkownik końcowy jesteś zobowiązany przez prawo (rozporządzenie dotyczące baterii i akumulatorów) aby zwrócić wszystkie zużyte akumulatory i baterie. Pozbywanie się tych elementów w odpadach domowych jest prawnie zabronione. Zanieczyszczone akumulatory są oznaczone tym symbolem, aby wskazać, że unieszkodliwianie odpadów w domowych jest zabronione. Oznaczenia dla metali ciężkich są następujące: Cd = kadm, Hg = rtęć, Pb = ołów (nazwa znajduje się na akumulatorach, na przykład pod symbolem kosza na śmieci po lewej stronie).

Używane akumulatory mogą być zwracane do punktów zbiórki w miejscowości, w sklepach lub gdziekolwiek są sprzedawane. Możesz w ten sposób spełnić swoje obowiązki ustawowe oraz przyczynić się do ochrony

środowiska.

W ten sposób spełniają Państwo obowiązki prawne i wnoszą wkład w ochronę środowiska.

http://www.conrad.pl

Strona 35 z 35